## Change or Disable the DrChrono iPhone Pin

07/08/2024 7:24 pm EDT

In the EHR/EMR app, you can change your PIN from the default pin or remove your PIN entirely to log in by your password. Depending on your organization's security requirements, a pin may not provide sufficient security. You can find the security settings under the **Account** tab.

| 📲 Verizon 🗢                    | 10:12 AM           | 8        | 86% 🔲   |
|--------------------------------|--------------------|----------|---------|
|                                | Settings           |          |         |
| SAMPLE DATA                    |                    |          |         |
| Turn on Sample                 | e Data             |          |         |
| Turn off Sample                |                    |          |         |
|                                |                    |          |         |
| Practice Chat                  |                    |          |         |
|                                |                    |          |         |
| Security<br>4-Digit PIN and To | uch ID             |          | >       |
| Appointment D                  | etail View Setting | js       | >       |
| Patient Menu S                 |                    | >        |         |
| Speech-to-Text                 |                    | >        |         |
| Square Paymer                  |                    | >        |         |
| Push Notificatio               | ons                | 1        | >       |
| Appearance                     |                    | <u> </u> | >       |
| Appointments Patient           | s Messages         | Tasks A  | Account |

To disable your PIN, select **Disable 4-digit PIN Protection**. Tap disable and your account will require a username and password login.

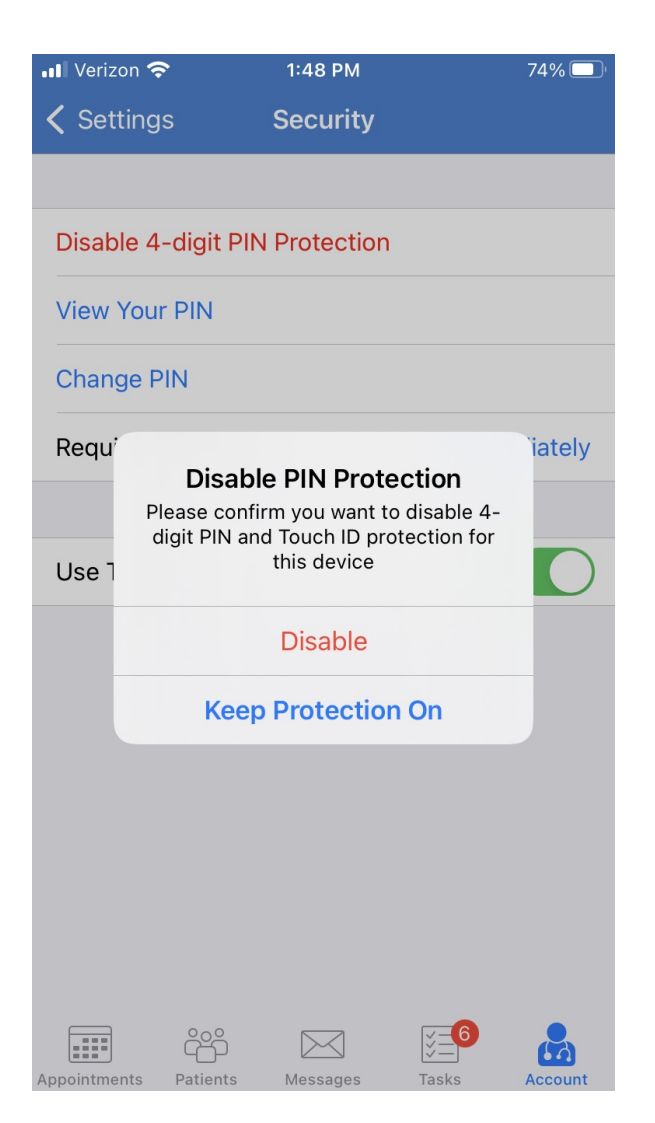

To change your PIN, select **Change PIN**. You'll be prompted to enter and re-enter a new PIN.

| 📲 Verizon 奈                    |            |   | 1:47 PM    |            |                          | 74% 🔲 |  |  |  |
|--------------------------------|------------|---|------------|------------|--------------------------|-------|--|--|--|
| <b>&lt;</b> S                  | ettings    |   | Security   |            |                          |       |  |  |  |
|                                |            |   |            |            |                          |       |  |  |  |
| Disable 4-digit PIN Protection |            |   |            |            |                          |       |  |  |  |
|                                |            |   |            |            |                          |       |  |  |  |
| View Your PIN                  |            |   |            |            |                          |       |  |  |  |
| Change PIN                     |            |   |            |            |                          |       |  |  |  |
| Ret Close Choose 4-digit PIN   |            |   |            |            |                          |       |  |  |  |
|                                |            |   |            |            |                          |       |  |  |  |
| Ller                           | $\bigcirc$ |   | $\bigcirc$ | $\bigcirc$ | $\bigcirc$               |       |  |  |  |
| 05                             | 0          |   | 0          | 0          | 0                        |       |  |  |  |
|                                |            |   |            |            |                          |       |  |  |  |
|                                |            |   |            |            |                          |       |  |  |  |
|                                |            |   |            |            |                          |       |  |  |  |
|                                | 1          |   | 2<br>ABC   |            | 3<br>Def                 |       |  |  |  |
|                                | Λ          |   | C          | 5          | 6                        |       |  |  |  |
|                                | GHI        |   | ,<br>I     | ر<br>در    | мно                      |       |  |  |  |
|                                | 7          | T | 8          | 3          | 9                        |       |  |  |  |
|                                | PQRS       |   | Τυν        |            | WXYZ                     |       |  |  |  |
|                                |            |   | 0          |            | $\langle \times \rangle$ |       |  |  |  |

You can also adjust the frequency at which you require PIN code entry.

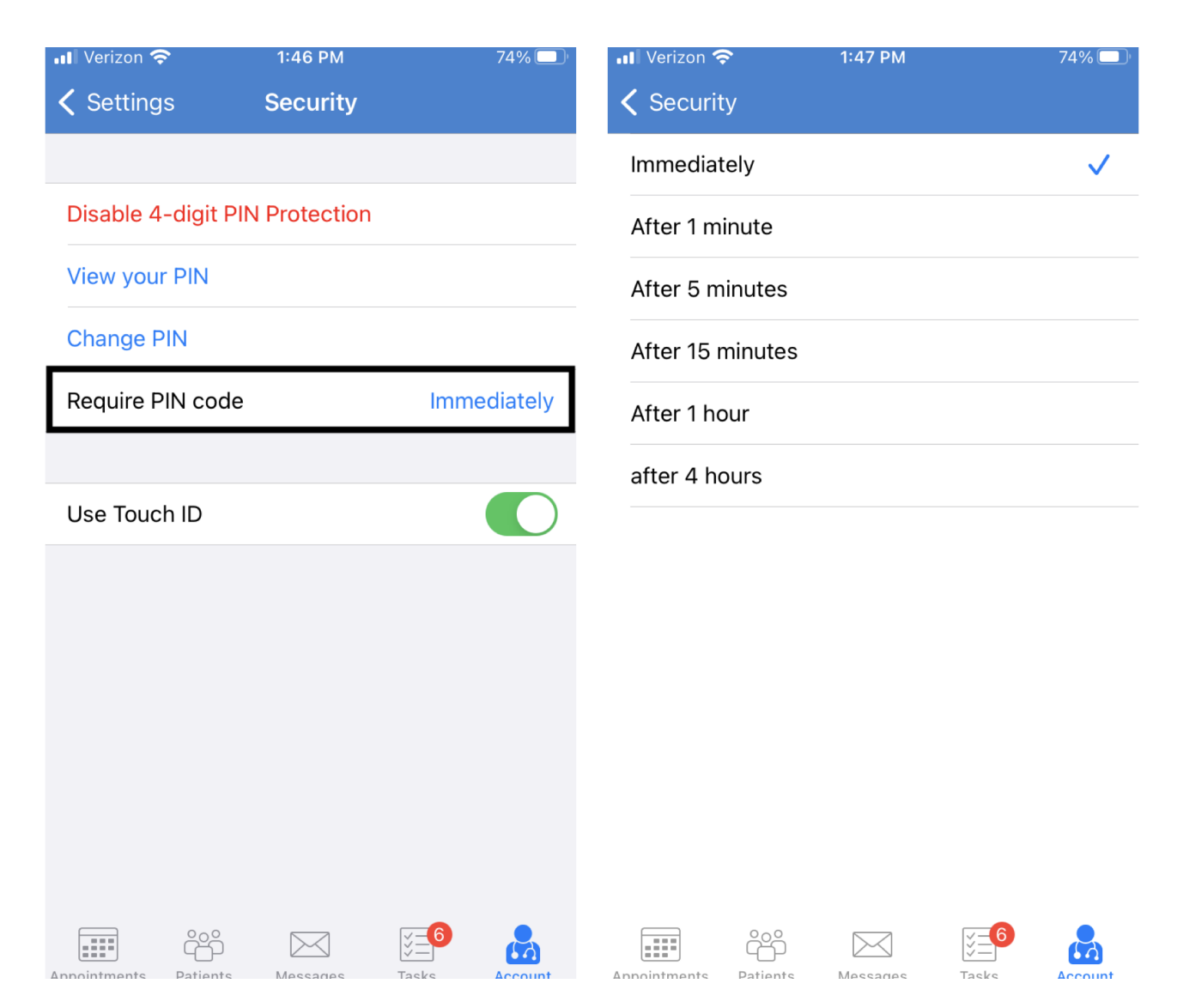

If you forgot your PIN, you may log in with your username and password on the EHR/EMR app or reset your password within account settings in your web EHR.